Навигатор дополнительного образования детей Ставропольского края https://p26.навигатор.дети

## ШАГ 1. Регистрация родителя на сайте

Если родитель уже на сайте зарегистрирован, то ШАГ 1 пропускается. Перейти по ссылке на сайт Навигатора. В правом верхнем углу нажать кнопку **Регистрация.** 

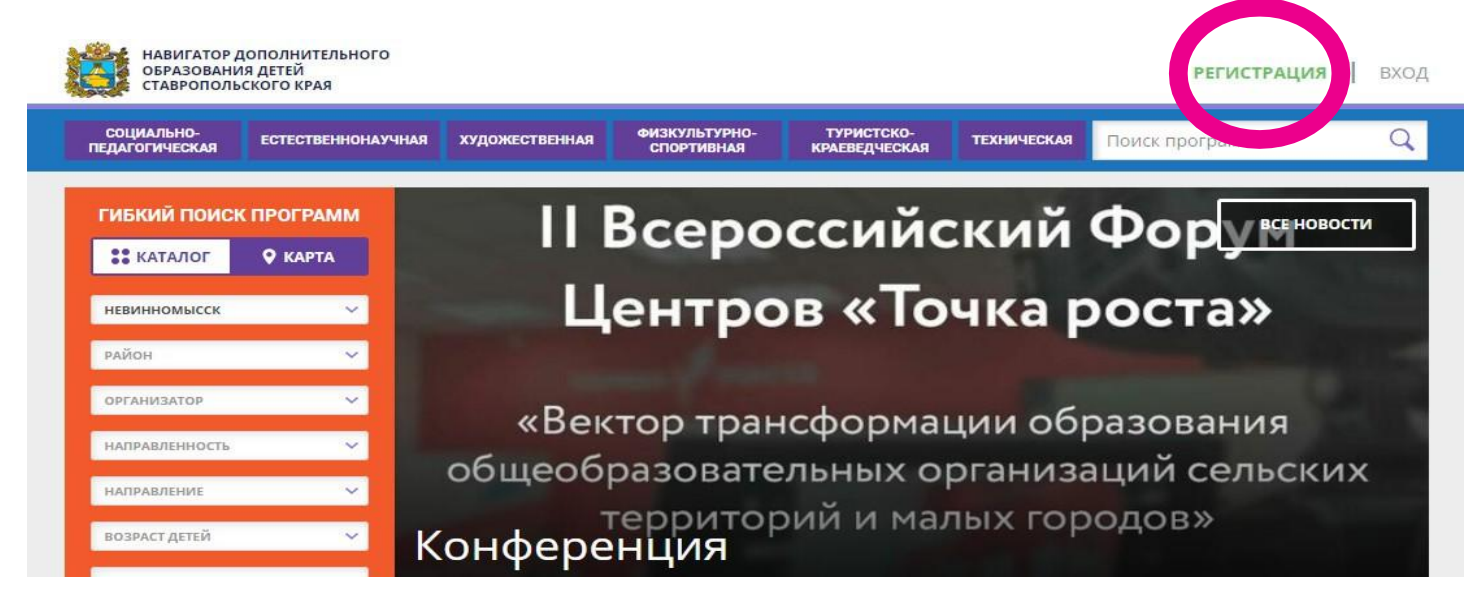

Далее, в открывшейся форме, необходимо внимательно и правильно заполнить ВСЕ поля:

- 1. Выбрать из списка муниципалитет Невинномысск
- 2. Заполнить Фамилию родителя.
- 3. Заполнить Имя родителя.
- 4. Заполнить Отчество родителя.
- 5. Ввести номер телефона без +7

6. Указать рабочий адрес электронной почты (его необходимо будет подтвердить, он будет являться логином для входа в личный кабинет на сайте, на этот же ящик электронной почты будут приходить все уведомления с сайта)

- 7. Придумать не простой пароль для входа.
- 8. Поставить галочку-согласие в пункте про политику конфиденциальности.
- 9. Нажать активную кнопку Зарегистрироваться.

Не забудьте подтвердить свой адрес электронной почты! Для этого надо будет перейти «по сложной» ссылке из письма, присланного системой.

## ШАГ 2. Добавления ребёнка в свой профиль

После прохождения процедуры регистрации или входа в ЛК перейдите в свой личный кабинет. Для этого необходимо нажать на свои ФИО в правом верхнем углу сайта (там где раньше была кнопка Регистрации). 1. Выберите вкладку Дети.

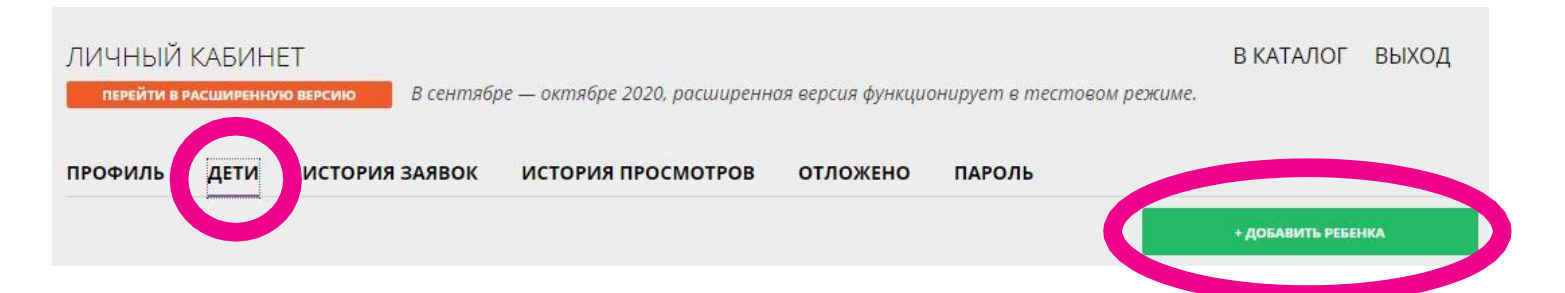

2. Нажмите активную кнопку «+Добавить ребёнка»

3. В открывшейся форме необходимо аккуратно и внимательно заполнить все поля:

- 1. Фамилия ребёнка
- 2. Имя ребёнка
- 3. Отчество ребёнка
- 4. Дату рождения по формату
- 5. Выбрать пол ребёнка из списка

4. Если все поля заполнены верно, нажать большую активную кнопку «Сохранить».

5. В случае успеха, информация о ребёнке появится во вкладке Дети. Таким образом внести данные обо всех детях.

## ШАГ 3. Записаться в Кванториум

1. В оранжевом блоке слева в первом поле «Муниципалитет» выбираем «Невинномысск», в третьем поле «Организатор» выбираем «АНО ДО Кванториум Невинномысск» и нажимаем кнопку Найти. *см. рисунок на следующей странице* 

2. Наша цель — найти карточки **Квантума** и нажать кнопку внизу этой карточки **«Подробнее»**. *см. рисунок на следующей странице* 

или вместо пунктов 1 и 2 можно пройти по прямой ссылке https://p26.навигатор.дети/directivities?municipality=6&or ganizer=2244

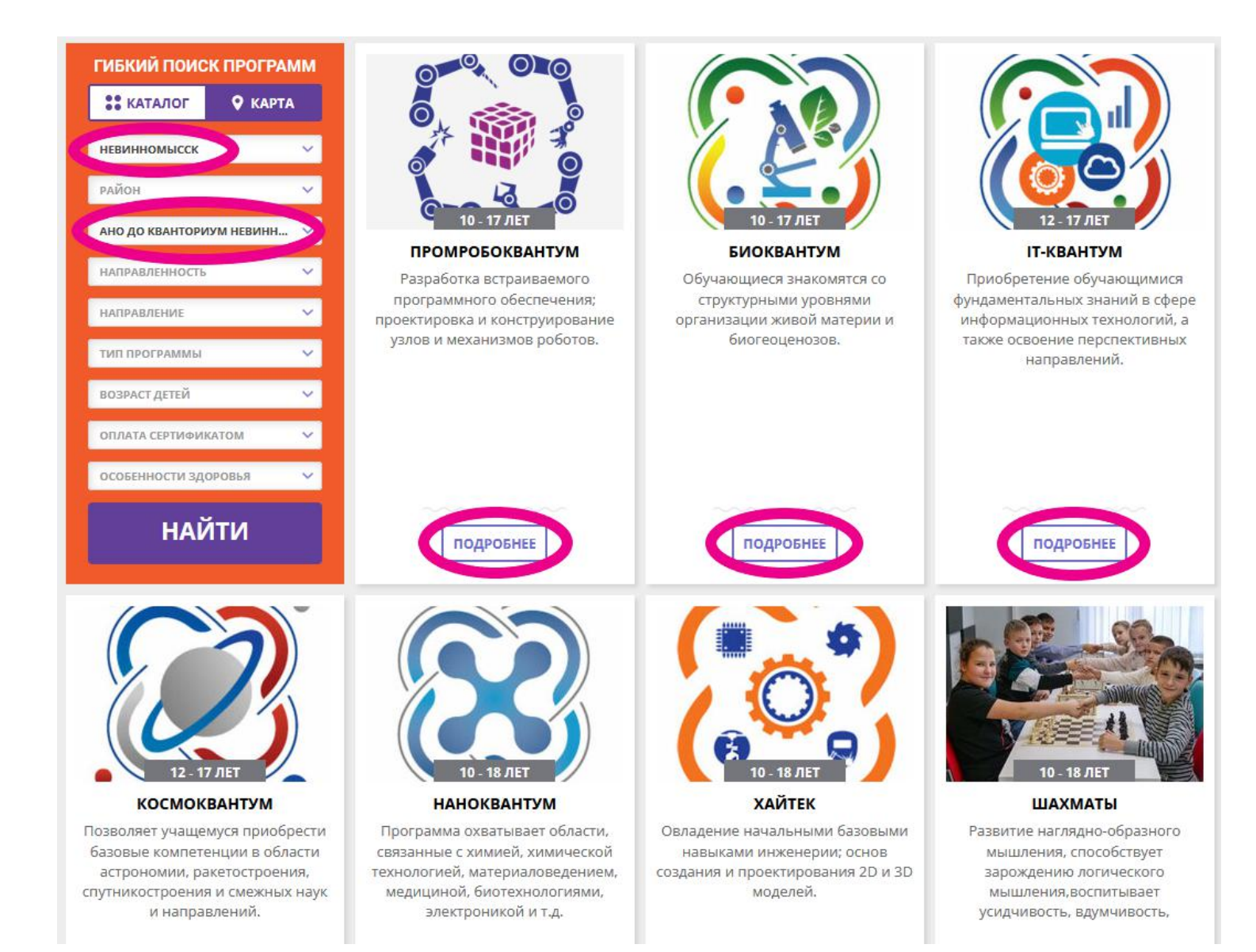

## 3. Чтобы записать ребёнка в группу, например ИТ-квантума, на котором он уже обучается, необходимо нажать кнопку в левом блоке **«Записаться».**

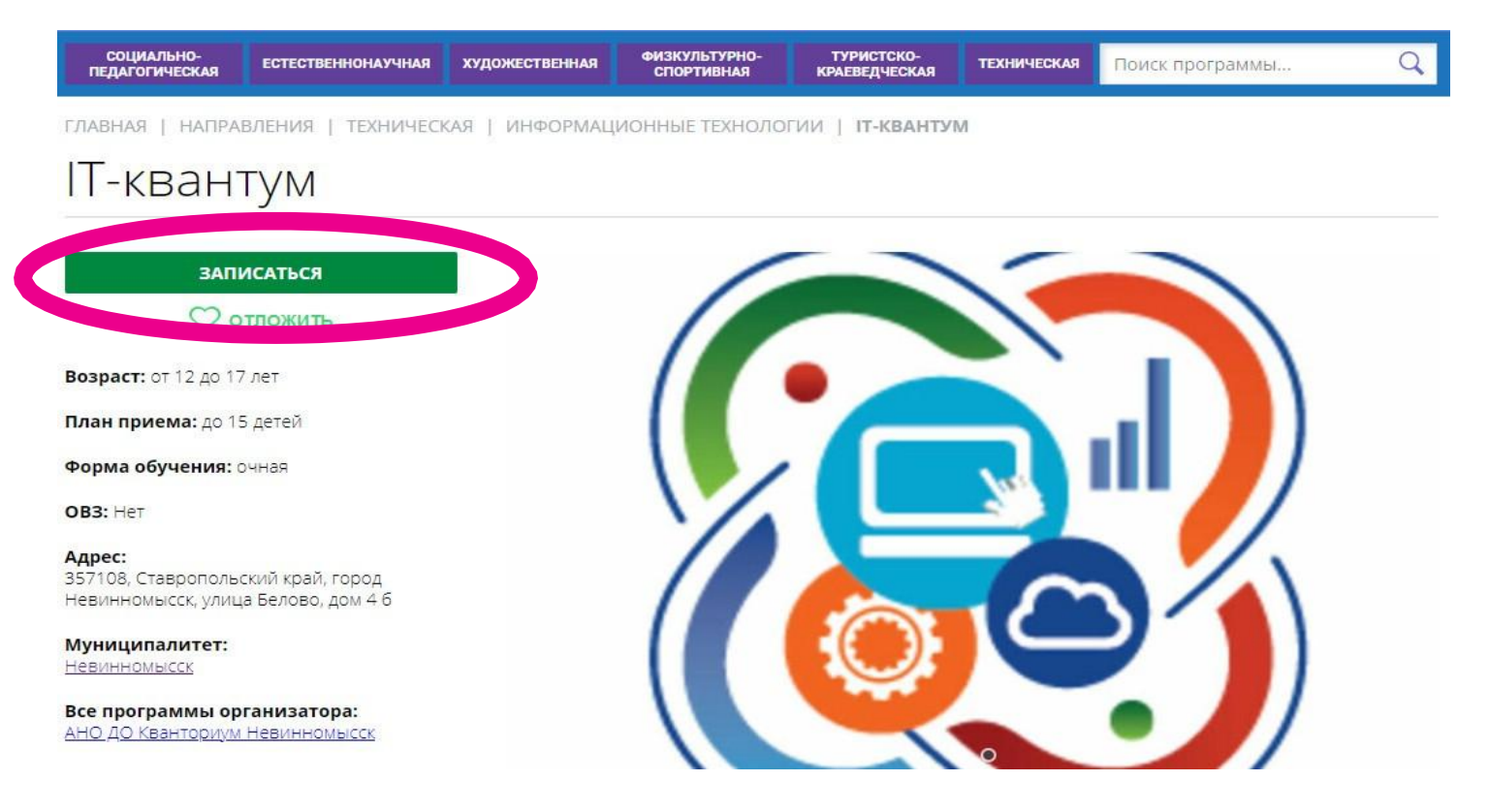

В открывшейся форме Оформление заявки в IT-квантум на вкладке Группа выбрать из списка группу, в которой обучается ребёнок. Нажать кнопку «Далее». И на вкладке Дети, отметить ребёнка, который обучается в этой группе. Нажать кнопку «Далее».
Ура!

На почту придёт письмо об отправке заявки, а после придёт письмо об подтверждении заявки на программу IT-квантума.

Спасибо!